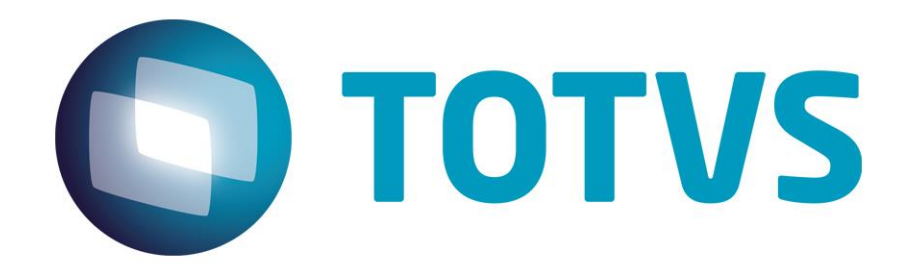

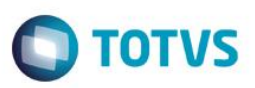

## Sumário

| Sumári | io                             | 02   |
|--------|--------------------------------|------|
| Guia R | ápido – Último Preço de Compra | 03   |
| 1.1    | Último Preço de Compra         | . 03 |

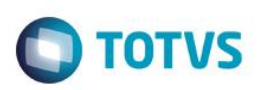

### 1.1 Último Preço de Compra

Este guia tem como objetivo demonstrar de forma simples e rápida como utilizar o histórico de compras para otimizar a inclusão de Cotações, Pedidos de Compra e Documentos de Entrada.

1 – Acesse Miscelânea > Configurações > Totvs Serie1> Parâmetros e altere o parâmetro MV\_GETUPRC para "1 – Sim".

| 9                                                                                                    | Paramet                    | iros     |           |        |                    | × |
|----------------------------------------------------------------------------------------------------|----------------------------|----------|-----------|--------|--------------------|---|
|                                                                                                    |                            |          | Confirmar | Fechar | Ações relacionadas | - |
| Descricao<br>Atualiza os campos de Preco Unitario e TES com base na ultima compra com o mesmo fornecedo | Nome da Var.<br>MV_GETUPRC | Conteudo |           |        |                    | ] |
|                                                                                                    |                            |          |           |        |                    |   |

2 - Em seguida, inclua um documento de entrada.

Se atente ao fornecedor, produto, preço unitário e TES informados.

| (3)                           |           |                 |               |               |             |            | Documento   | de Entrada                                          |                                                 |           |             |              |  |                 |      | ×   |
|-------------------------------|-----------|-----------------|---------------|---------------|-------------|------------|-------------|-----------------------------------------------------|-------------------------------------------------|-----------|-------------|--------------|--|-----------------|------|-----|
|                               |           |                 |               |               |             |            |             |                                                     |                                                 |           | Confirmar   | Fechar       |  | Ações relaciona | adas | -   |
| Tipo*<br>Normal               |           |                 |               | Form.Proprio* |             |            | Doc<br>001  | Documento         Se           000000071         95 |                                                 |           | Serie<br>99 |              |  | <b>•</b>        |      |     |
| Pessoa <sup>4</sup><br>F00001 | <u> </u>  |                 | Nome<br>TESTE |               |             |            |             | Dt.E                                                | Dt.Emissao*         Especie*           14/05/14 |           |             | 3            |  |                 |      |     |
| Old Volumes Especie Vol       |           |                 |               |               |             | Tino Frata |             |                                                     | Man                                             | tue       |             | Transport    |  |                 |      | 4   |
| Item                          | Produto   | Descricao       |               | Unid Medida   | Seg.Un.Med. | Quantidade | Qtd.Seg.Un. | Preco Unit.                                         | Val                                             | lor Total | Vir. ICMS   | Tp. Operação |  | TES             | CFOP | -   |
| 01                            | MATPRIM   | MATERIA PRIMA 1 |               | UN            |             | 1,00000    | 0,00000     | 17,00                                               | 0000                                            | 17,00 ( ) | 0,0         | 0            |  | 001             | 0000 | - ± |
| 02                            | INALENINZ | MATERIA PRIMA 2 |               | UN            |             | 1,0000     | 0,0000      | 12,00                                               | 1000                                            | 12,00 ( ) | 0,0         |              |  | 001             | 0000 |     |

3 – Acesse Cadastro > Básico > Produto x Fornecedor e verifique que foram criados registros atrelando o fornecedor aos produtos. Note que também foram salvas as informações de preço unitário e TES utilizados.

| ۹               |             | Produto X Fornecedor - VISUALIZAR |              | ×                           |
|-----------------|-------------|-----------------------------------|--------------|-----------------------------|
|                 |             |                                   |              | Fechar Ações relacionadas 🗸 |
| Fornecedor*     | Nome        |                                   | Produto*     |                             |
| Descricao       |             | Cod.Prod.For                      |              | Fabricante                  |
| MATERIA PRIMA 1 |             |                                   |              | <u></u>                     |
| Nome Fabric.    |             | Cod. Ligacao                      | Cod,Prod.Cat |                             |
| Cod.Barras      | Ref Grd Cfg | Tipo Entrada<br>001               | Ult.Preco    |                             |
|                 |             |                                   |              |                             |

0

ento é de propriedade da TOTVS. Todos os direitos

# Ο ΤΟΤΥς

| ٩                            |               | Produto X Fornecedor - VISUALIZAR |                   |            |                    |  |  |  |
|------------------------------|---------------|-----------------------------------|-------------------|------------|--------------------|--|--|--|
|                              |               |                                   |                   | Fechar     | Ações relacionadas |  |  |  |
| Fornecedor*                  | Nome<br>TESTE |                                   | Produto* MATPRIM2 |            |                    |  |  |  |
| Descricao<br>MATERIA PRIMA 2 |               | Cod.Prod.For                      |                   | Fabricante |                    |  |  |  |
| Nome Fabric.                 |               | Cod. Ligacao                      | Cod.Prod.Cat      |            |                    |  |  |  |
| Cod.Barras                   | Ref Grd Cfg   | Tipo Entrada 001                  | UIL.Preco         |            |                    |  |  |  |

#### Documento de Entrada.

4 – Acesse Compras > Atualizações > Documento de Entrada, informe o fornecedor e o produto utilizados anteriormente.

Note que ao informarmos a quantidade, o sistema atualiza automaticamente o preço unitário e TES utilizados na última compra.

| <b>U</b>          | Documento de Entrada |                 |        |                                 |            |             |             |               |          |           |              |                  |          |               | × |
|-------------------|----------------------|-----------------|--------|---------------------------------|------------|-------------|-------------|---------------|----------|-----------|--------------|------------------|----------|---------------|---|
|                   |                      |                 |        |                                 |            |             |             |               |          |           | Confirmar    | Fechar           | Ações re | lacionadas    | - |
| Tipo*<br>Normal   |                      |                 |        |                                 | ·          | ·           | Form.Pro    | prio*         |          | Documento |              | Serie            |          |               |   |
| Pessoa*<br>F00001 |                      |                 | Nor    | Ime DLEmissao*<br>ESTE 19/05/14 |            |             |             |               |          |           |              | Especie*<br>SPED |          |               |   |
| Qtd.Volur         | nes<br>D             |                 | Esp    | ecie Vol.                       |            |             | Tino Frata  |               |          | Marca     |              | Transport        |          |               | • |
| ltem              | Produto              | Descricao       | Jnid M | Quantidade                      | Qtd.Seg.Ur | Preco Unit. | Valor Total | Cod.Categoria | Vir. IPI | VIr. ICMS | Tp. Operação | TES              | CFOP     | VIr. Desconto | Ē |
| 01                | MATPRIM              | MATERIA PRIMA 1 | IN     | 1,00000                         | 0,00000    | 17,00000    | 0,00        | 0104          | 0,00     | 0,00      | 0            | 001              | 1201     |               | - |

### 5 – Mesmo após o gatilho da informação é possível atualizar o preço unitário ou o TES.

| 9              | Documento de Entrada |                 |        |         |            |             |             |                   |               |          |             |              |           |            |              |  |  |  |
|----------------|----------------------|-----------------|--------|---------|------------|-------------|-------------|-------------------|---------------|----------|-------------|--------------|-----------|------------|--------------|--|--|--|
|                |                      |                 |        |         |            |             |             |                   |               |          |             | Confirmar    | Fechar    | Ações rela | cionadas 🔻   |  |  |  |
| Tipo*          |                      |                 |        |         |            |             | For         | m.Proprio*        |               |          | Documento   |              | Serie     |            |              |  |  |  |
| Normal         |                      |                 |        |         |            | -           | Si          | m                 | -             |          |             |              |           |            |              |  |  |  |
| Pessoa* Nome   |                      |                 |        |         |            |             |             |                   |               |          | Dt.Emissao* |              | Especie*  |            |              |  |  |  |
| F00001 S TESTE |                      |                 |        |         |            |             |             | 19/05/14 🔛 SPED 🔍 |               |          |             |              |           |            |              |  |  |  |
| Qtd.Volum      | nes                  |                 | Es     | pecie V | ol.        |             |             |                   |               |          | Marca       |              |           |            |              |  |  |  |
|                | 0                    |                 |        |         |            |             |             |                   |               |          |             |              |           |            |              |  |  |  |
| Deen Brut      | to                   |                 | De     | eo Ligu | ido        |             | _           | Frete             |               |          | Statue      |              | Transport |            | •            |  |  |  |
| ltem           | Produto              | Descricao       | Unid M | Seg.U   | Quantidade | Qtd.Seg.Un. | Preco Unit. | Valor Total       | Cod.Categoria | Vir. IPI | Vir. ICMS   | Tp. Operação | TES       | CFOP       | VIr. Descont |  |  |  |
| 01             | MATPRIM              | MATERIA PRIMA 1 | UN     |         | 1,00000    | 0,00000     | 20,00000    | 20,00             | 0104          | 0,0      | 0 0,0       | 10           | 001       | 0000       | <b>^</b>     |  |  |  |
|                |                      |                 |        |         |            |             |             |                   |               |          |             |              |           |            | -            |  |  |  |
|                |                      |                 |        |         |            |             |             |                   |               |          |             |              |           |            |              |  |  |  |

6 – Caso seja realizada alguma alteração (como no exemplo acima), o atrelamento de Produto x Fornecedor será atualizado. Veja no exemplo abaixo.

0

Este

| 0               |             | Produto X Fornecedor - VISUALIZAR |              |                           |   |  |  |  |  |  |  |
|-----------------|-------------|-----------------------------------|--------------|---------------------------|---|--|--|--|--|--|--|
|                 |             |                                   |              | Fechar Ações relacionadas | • |  |  |  |  |  |  |
| Fornecedor*     | Nome        |                                   | Produto*     |                           |   |  |  |  |  |  |  |
| F00001          | TESTE       |                                   | MATPRIM      |                           |   |  |  |  |  |  |  |
| Descricao       |             | Cod.Prod.For                      |              | Fabricante                |   |  |  |  |  |  |  |
| MATERIA PRIMA 1 |             |                                   |              | 9                         |   |  |  |  |  |  |  |
| Nome Fabric.    |             | Cod. Ligacao                      | Cod.Prod.Cat |                           |   |  |  |  |  |  |  |
|                 |             |                                   |              |                           |   |  |  |  |  |  |  |
| Cod.Barras      | Ref Grd Cfg | Tipo Entrada                      | Ult.Preco    |                           |   |  |  |  |  |  |  |
|                 |             | 001                               | 20,00000     |                           |   |  |  |  |  |  |  |
|                 |             |                                   |              |                           |   |  |  |  |  |  |  |
|                 |             |                                   |              |                           |   |  |  |  |  |  |  |
|                 |             |                                   |              |                           |   |  |  |  |  |  |  |

7 – Acesse Compras > Atualizações > Pedido de compra e verifique que ao informar o fornecedor, produto (que possua atrelamento na rotina de Produto x Fornecedor) e quantidade, o sistema preenche os campos de Preço unitário, TES e Último preço de compra.

| 0                         |                                 | Pedidos de Compras             | s - Incluir           |               | ×                      |
|---------------------------|---------------------------------|--------------------------------|-----------------------|---------------|------------------------|
|                           |                                 |                                | Con                   | firmar Fechar | Ações relacionadas 🛛 🔻 |
| Numero* 000005            | Emissao*                        | Pessoa*<br>F00001              | Nome<br>TESTE         |               |                        |
| Contato                   |                                 | Cond.Pagto.*                   | Filial Entr.*         | Entreg. Alt.  |                        |
| Ent.Alt. Seq.             | Filial Cobr.<br>0101            | Cobran. Alt.                   | Tipo Frete ▼          | Transport.    |                        |
| Cod. Usuario              |                                 | Mens.Nota                      |                       |               | ¥                      |
| tem Cod.Produto Descricao | Quantidade Qtd.Seg. Preco Unit. | VII TES                        | VIIIIIIIVal ICMSN Bas | e ICMSN CSOSN | Ult.Preco              |
| 1 MATPRIM MATERIA PRIMA   | 1 L 1,00000 0,00000             | 20,00000 C3,00 001 10333333333 | 0 3 3 0 1 0 3 0 0,00  | 0,00          | 20,00000               |

 Atenção: A tabela de Produto x Fornecedor não será atualizada caso os valores sejam alterados na inclusão do pedido de compra, somente na inclusão de Documentos de Entrada, ou seja, em caso de compras efetivas.

### Cotação de Compra.

8 – Acesse Compras > Atualizações > Solicitações de compra e inclua uma solicitação.

| <b>()</b> |          |                 |             |            | Solicitação de Comp | iras        |                |           |                    | × |
|-----------|----------|-----------------|-------------|------------|---------------------|-------------|----------------|-----------|--------------------|---|
|           |          |                 |             |            |                     |             | Confirm        | ar Fechar | Ações relacionadas | - |
| Numero    | •        | Solicitante*    |             |            |                     | Dt.Emissao* |                |           |                    |   |
| 000020    |          | ADMIN           |             |            |                     | 15/05/14    |                |           |                    |   |
|           |          |                 |             |            |                     |             |                |           |                    |   |
| Item      | Produto  | Descricao       | Unid Medida | Seg.Un.Med | Quantidade          | Qtd.Seg.Un  | Dt.Necessidade | Armazem   | Observação         | 2 |
| 01        | MATPRIM  | MATERIA PRIMA 1 | UN          |            | 2,00000             | 0,00000     | 15/05/14       | 01        |                    | - |
| 02        | MATPRIM2 | MATERIA PRIMA 2 | UN          |            | 2,00000             | 0,00000     | 15/05/14       | 01        |                    |   |
|           |          |                 |             |            |                     |             |                |           |                    |   |

9 – Acesse Compras > Atualizações > Cotação de Compra > Gera Cotação e gere a cotação da solicitação cadastrada.

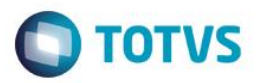

10 – Em seguida acesse Compras > Atualizações > Cotação de Compra > Atualiza Cotação e visualize ou atualize a cotação e verifique que o campo de Preço unitário e último preço de compra foram atualizados conforme relação Produto x Fornecedor.

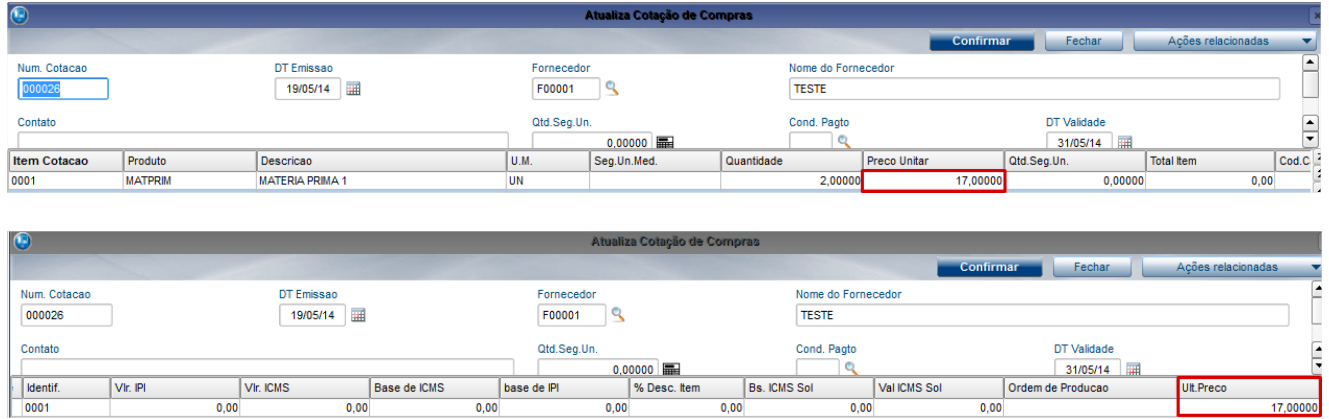